## Bell 2Wire 2701HG

Please follow the below steps to configure Bell 2Wire 2701HG modem

- Establish a connection between the device and the router via network cable or Wi-Fi (if Wi-Fi is protected by a password you have to check 10 digits encryption key under the barcode on the bottom of router)
- Open a browser and type 192.168.1.254 in the address or default login URL http://gateway.2wire.net

## 192.168.1.254 Exerce System Broadband Link Home Network Voice Network

- Modem interface should not be protected by default by a username and password
- Go to Broadband Link then Advanced settings
- In ATM Circuit Identifier type VPI and VCI, VPI should be 0 in case DSP is Ogero and 8 in case DSP is GDS while VCI should be 35
- Select Routed LLC as ATM Encapsulation and make sure ATM PVC search is enabled
- Under Broadband Network select PPPoE as Connection Type and in PPP Username and Password type ADSL Credentials
- After confirming password keep other default settings unchanged then click SAVE

| Evice System                                                                                                    | Voice Firewall<br>Network                                                                                                    |  |
|----------------------------------------------------------------------------------------------------|----------------------------------------------------------------------------------------------------|--|
| Summary   Details   Diagnostics   Statistics - Advanced Settings                                                                                                    | HOME   Help   Site Map                                                                                                    |  |
| Broadband Link Advanced Settings                                                                                                    |                                                                                                    |  |
| NARNING<br>Modifying the settings on this page can impact the ability of computers on the local network to access your broadband connection. Modifications may also affect broadband-enabled applications and services running on the local network. |                                                                                                    |  |
| Settings                                                                                                    |                                                                                                    |  |
| DSL and ATM Settings DSL Line Selection: Line 1 (inner pair)                                                                                                    | ATM Circuit Identifier: VPI: 0 VCI: 35<br>ATM Encapsulation: Routed LLC  ATM PVC Search: © Enabled © Disabled                      |  |
| Broadband Network Broadband Connection                                                                                                    |                                                                                                    |  |
| Connection Type: PPPoE  PPP Username: D?????@idm.net.lb Password: *******                                                                                                    | Obtain IP address automatically.     Manually configure IP address settings:     IP Address:     Subnet Mask:     Default Gateway: |  |
| Confirm Password:  You must enter a username and password and confirmation password if yo select PPPoE or PPPoA DDD as Demost                                                                                                    | u Broadband DNS                                                                                                    |  |
| PPP on Demand: 0 Minutes Entering a value of zero enables a connection with no timeout                                                                                                    | Manually configure your DNS information:                                                                                           |  |
| Hardware Address Override                                                                                                    | Secondary Server:                                                                                                    |  |
| Use the built-in hardware address.     Override the built-in hardware address:     Hardware Address:                                                                                                    | Domain Name:                                                                                                    |  |
| Hostname Override                                                                                                    | Force Upstream MTU: 1500                                                                                                    |  |
| Hostname:                                                                                                    | _  Ŷ                                                                                                    |  |
|                                                                                                    | SAVE CANCEL                                                                                                    |  |

- Go to Home Network then click Wireless Settings
- In Network Name textbox type wireless name and make sure SSID Broadcast is enabled
- Make sure Wireless Network Security is enabled then Select WPA-PSK as Authentication
- Choose use custom encryption key then type wireless password in Key textbox and click SAVE (safest passwords are long and contain at least 8 digits of mixed letters, number)

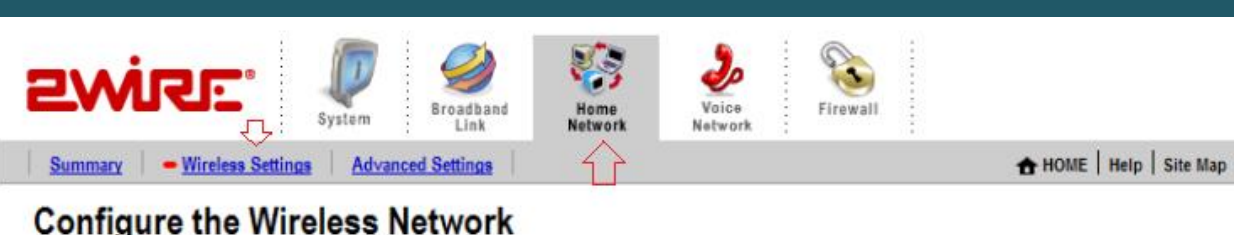

| Identify Network   Network Name:   2MIRE024   Wireless Channel:   Auto   Cleantel:   Auto   Cleantel:   Auto   Cleantel:   Auto   Cleantel:   Auto   Cleantel:   Auto   Cleantel:   Auto   Cleantel:   Auto   Cleantel:   Auto   Cleantel:   Auto   Cleantel:   Cleantel:   <                                                                                                    | ettings                                                                                                    | Current Settings                                                                                                    |
|----------------------------------------------------------------------------------------------------|----------------------------------------------------------------------------------------------------|----------------------------------------------------------------------------------------------------|
| network name private and provides enhanced security by requiring wireless users<br>to enter the network name manually when creating a wireless network profile on<br>their computer.<br>Wireless Security<br>Authentication: WPA-PSK<br>C Use default encryption key<br>(C) Use default encryption key<br>(C) Use custom encryption key<br>(C) Use custom encryption ke | Identify Network Network Name: 2WIRE024 Wireless Channel: Auto C Enable SSID Broadcast Enables the wireless network name to be broadcass within wireless range of your network. Disabling th | Access Point: 00:12:88:fc:2b:01 Network Name: 2WIRE024 Channel: 7 (2442 MHz) Authentication: WPA-PSK Encryption: WPA To locate the built-in, 10-digit wireless encryption key for your system, please look at the bottom of the product near the bar code label |
| Wireless Network Security     Authentication:     WPA-PSK     Use default encryption key   Use custom encryption key   Key:     MAC Filtering   Click on the button below to configure your MAC filtering settings.      EDIT MAC FILTERING   Additional Settings (defaults recommended)    Wireless Mode:   802.11b/g                                                                                                    | network name private and provides enhanced secu<br>to enter the network name manually when creating<br>their computer.<br>Wireless Security                                                  | v by requiring wireless users wireless network profile on                                                                                                    |
| MAC Filtering         Click on the button below to configure your MAC filtering settings.         EDIT MAC FILTERING         Additional Settings (defaults recommended)         Wireless Mode:       802.11b/g          DTIM Period (seconds):       1                                                                                                    | Enable Wireless Network Security      Authentication: WPA-PSK      Use default encryption key      Use custom encryption key      Key                                                        | •<br>SN: 145511100110                                                                                                    |
| Additional Settings (defaults recommended)<br>Wireless Mode: 802.11b/g  DTIM Period (seconds): 1                                                                                                    | MAC Filtering<br>Click on the button below to configure your MA                                                                                                    | filtering settings.                                                                                                    |
| Wireless Mode: 802.11b/g  DTIM Period (seconds): 1                                                                                                    | Additional Settings (defaults recommend                                                                                                    | )                                                                                                    |
| DTIM Period (seconds):                                                                                                    | Wireless Mode: 802.11b                                                                                                    | •                                                                                                    |
| Mandana Comparison Datas                                                                                                    | DTIM Period (seconds):                                                                                                    |                                                                                                    |

4 🔻

IJ

RESCAN SAVE CANCEL RESTORE DEFAULTS

Power Setting:

0